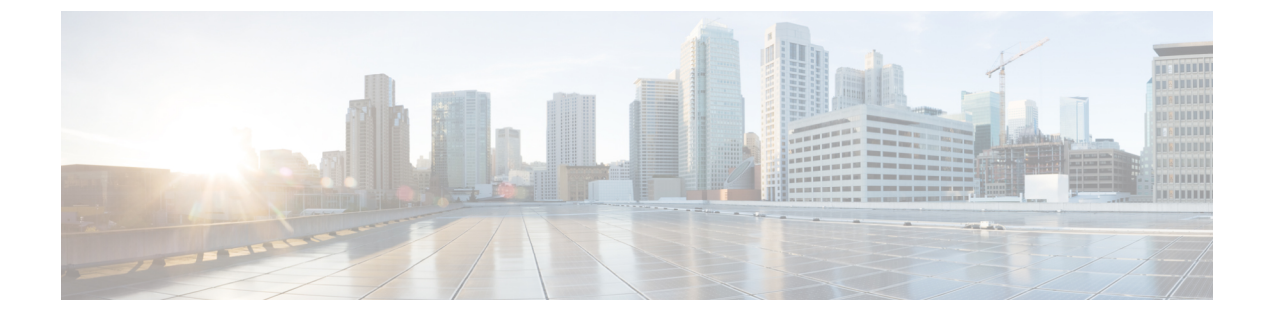

# **Virtual Services Container**

• Virtual Services Container, page 1

# **Virtual Services Container**

# **Prerequisites for a Virtual Services Container**

 You must have a Cisco device installed with an operating system release that supports virtual services and has the needed system infrastructure required for specific applications like Cisco Plug-in for OpenFlow.

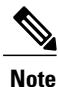

A compatibility matrix is delivered with each Cisco application. Refer to this matrix for information about which operating system release supports the features and infrastructure necessary for a particular application such as Cisco Plug-in for OpenFlow.

- You must download an open virtual application (OVA) package that is compatible with the device operating system, and downloaded from an FTP server connected to the device.
- You must have enough memory for installation and deployment of application. Refer to the application configuration guide for specific recommendations.

# Information About Virtual Services Container

# **Virtual Services Containers and Applications**

A virtual services container is a virtualized environment on a device. It is also referred to as a virtual machine (VM), virtual service, or container.

You can install an application within a virtual services container. The application runs in the virtual services container of the operating system of a device. The application is delivered as an open virtual application

(OVA), which is a tar file with a .ova extension. The OVA package is installed and enabled on a device through the device CLI.

Cisco Plug-in for OpenFlow is an example of an application that can be deployed within a virtual services container.

Some of the files that can be found in an OVA file are the following:

- Virtual machine definition file, in libvirt XML format, with Cisco extensions.
- Manifest file, listing the contents of a distribution. It contains the hash information for each file in the OVA package.
- Certificate file containing the signature of a manifest file. This file is used in validating the integrity of an OVA package.
- Version file, used to check compatibility with the virtualization infrastructure.

# How to Configure a Virtual Services Container

This section includes the following required and optional tasks:

- Installing and Activating an Application in a Virtual Services Container, on page 2 (required)
- Deactivating and Uninstalling an Application from a Virtual Services Container, on page 4
- Upgrading an Application in a Virtual Services Container, on page 5
- Collecting General Troubleshooting Information, on page 8
- Verifying Virtual Services Container Applications, on page 9

# Installing and Activating an Application in a Virtual Services Container

This task copies an open virtual application (OVA) package from an FTP file location, installs the application in a virtual services container, provisions the application, and activates it.

# SUMMARY STEPS

- 1. enable
- 2. copy from://source-directory-url destination-directory-url
- 3. virtual-service install name virtual-services-name package file
- 4. configure terminal
- 5. virtual-service virtual-services-name
- 6. activate
- 7. end
- 8. copy running-config startup-config

# **DETAILED STEPS**

ſ

|        | Command or Action                                                                                                    | Purpose                                                                                                    |  |  |
|--------|----------------------------------------------------------------------------------------------------|----------------------------------------------------------------------------------------------------|--|--|
| Step 1 | enable                                                                                                    | Enables privileged EXEC mode.                                                                                                    |  |  |
|        | <b>Example:</b><br>Device> enable                                                                                                    | • Enter your password if prompted.                                                                                                    |  |  |
| Step 2 | copy from://source-directory-url destination-directory-url                                                                                                    | Downloads the new OVA package to the device for upgrade. Possible values are:                                                                                                    |  |  |
|        | Example:                                                                                                    | • sftp:                                                                                                    |  |  |
|        | tftp://myserver.com/downloads/ofa-1.0.0-n3000-SPA-k9.ova<br>bootflash:/ofa-1.0.0-n3000-SPA-k9.ova                                                                                     | • tftp:                                                                                                    |  |  |
|        |                                                                                                    | • ftp:                                                                                                    |  |  |
|        |                                                                                                    | • http:                                                                                                    |  |  |
|        |                                                                                                    | • bootflash:                                                                                                    |  |  |
| Step 3 | <pre>virtual-service install name virtual-services-name package file Example: Device# virtual-service install name openflow_agent package bootflash:/ofa-1.0.0-n3000-SPA-k9.ova</pre> | <ul> <li>Installs an OVA package from the specified location onto a device. Ensure that the ova file is located in the root directory of the storage device</li> <li>The <i>virtual-services-name</i> defined here should be used in all occurrences of this argument in this document.</li> </ul> |  |  |
| Step 4 | configure terminal                                                                                                    | Enters global configuration mode.                                                                                                    |  |  |
|        | <b>Example:</b><br>Device# configure terminal                                                                                                    |                                                                                                    |  |  |
| Step 5 | virtual-service virtual-services-name                                                                                                    | Configures a virtual services container and enters virtual services configuration mode.                                                                                                    |  |  |
|        | <pre>Example:<br/>Device(config)# virtual-service openflow_agent</pre>                                                                                                    | • Use the <i>virtual-services-name</i> defined during installation of the application.                                                                                                    |  |  |
|        |                                                                                                    | • Ensure that installation is complete before proceeding to the next step using the <b>show virtual-service list</b> command.                                                                                                    |  |  |
| Step 6 | activate                                                                                                    | Activates the installed virtual services container.                                                                                                    |  |  |
|        | <b>Example:</b><br>Device(config-virt-serv)# activate                                                                                                    |                                                                                                    |  |  |
| Step 7 | end                                                                                                    | Exits virtual services configuration mode and enters privileged EXEC mode.                                                                                                    |  |  |
|        | <pre>Example:<br/>Device(config-virt-serv)# end</pre>                                                                                                    |                                                                                                    |  |  |

|        | Command or Action                                             | Purpose                                                                                                    |
|--------|---------------------------------------------------------------|----------------------------------------------------------------------------------------------------|
| Step 8 | copy running-config startup-config                            | Saves the change persistently through reboots and restarts by copying the running configuration to the startum configuration |
|        | <b>Example:</b><br>Device# copy running-config startup-config | startup configuration.                                                                                                    |

# What to Do Next

You can now begin using your application.

# Deactivating and Uninstalling an Application from a Virtual Services Container

(Optional) Perform this task to uninstall and deactivate an application from within a virtual services container.

# **SUMMARY STEPS**

- 1. enable
- 2. configure terminal
- 3. virtual-service virtual-services-name
- 4. no activate
- **5. no virtual-service** *virtual-services-name*
- 6. end
- 7. virtual-service uninstall name virtual-services-name
- 8. copy running-config startup-config

# **DETAILED STEPS**

|        | Command or Action                                                    | Purpose                                                                                |
|--------|----------------------------------------------------------------------|----------------------------------------------------------------------------------------|
| Step 1 | enable                                                               | Enables privileged EXEC mode.                                                          |
|        | <b>Example:</b><br>Device> enable                                    | • Enter your password if prompted.                                                     |
| Step 2 | configure terminal                                                   | Enters global configuration mode.                                                      |
|        | <b>Example:</b><br>Device# configure terminal                        |                                                                                        |
| Step 3 | virtual-service virtual-services-name                                | Enters virtual services configuration mode to configure a specified application.       |
|        | <b>Example:</b><br>Device(config)# virtual-service<br>openflow_agent | • Use the <i>virtual-services-name</i> defined during installation of the application. |

|        | Command or Action                                                       | Purpose                                                                                                    |
|--------|-------------------------------------------------------------------------|----------------------------------------------------------------------------------------------------|
| Step 4 | no activate                                                             | Disables the application.                                                                                                    |
|        | <b>Example:</b><br>Device(config-virt-serv)# no activate                |                                                                                                    |
| Step 5 | no virtual-service virtual-services-name                                | Unprovisions the application.                                                                                                    |
|        | <b>Example:</b><br>Device(config)# no virtual-service<br>openflow_agent | <ul> <li>Use the <i>virtual-services-name</i> defined during installation of the application.</li> <li>This command is optional for all devices running Cisco</li> </ul> |
|        |                                                                         | IOS-XE.                                                                                                    |
| Step 6 | end                                                                     | Exits virtual services configuration mode and enters privileged EXEC mode.                                                                                               |
|        | <b>Example:</b><br>Device(config-virt-serv)# end                        |                                                                                                    |
| Step 7 | virtual-service uninstall name                                          | Uninstalls the application.                                                                                                    |
|        | virtual-services-name                                                   | • Use the <i>virtual-services-name</i> defined during installation                                                                                                    |
|        | Example:                                                                | of the application.                                                                                                    |
|        | <pre>Device# virtual-service uninstall name openflow_agent</pre>        | • Run this command only after receiving a successful deactivation response from the device.                                                                              |
| Step 8 | copy running-config startup-config                                      | Saves the change persistently through reboots and restarts by copying the running configuration to the startup configuration.                                            |
|        | <b>Example:</b><br>Device# copy running-config startup-config           |                                                                                                    |

# **Upgrading an Application in a Virtual Services Container**

(Optional) Perform this task to upgrade a virtual services container application.

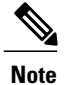

I

An application upgrade may require an upgrade of the device operating system. Check the compatibility matrix of the respective application software release before upgrading it.

# **SUMMARY STEPS**

- 1. enable
- 2. copy from://source-directory-url destination-directory-url
- 3. configure terminal
- 4. virtual-service virtual-services-name
- 5. no activate
- 6. end
- 7. virtual-service upgrade name virtual-services-name package file
- 8. configure terminal
- 9. virtual-service virtual-services-name
- **10.** activate
- 11. copy running-config startup-config

# **DETAILED STEPS**

|        | Command or Action                                                                                 | Purpose                                                                                |
|--------|---------------------------------------------------------------------------------------------------|----------------------------------------------------------------------------------------|
| Step 1 | enable                                                                                            | Enables privileged EXEC mode.                                                          |
|        | <b>Example:</b><br>Device> enable                                                                 | • Enter your password if prompted.                                                     |
| Step 2 | <b>copy</b> from://source-directory-url destination-directory-url                                 | Downloads the new OVA package to the device for upgrade. Possible values are:          |
|        | Example:                                                                                          | • sftp:                                                                                |
|        | tftp://myserver.com/downloads/ofa-1.0.0-n3000-SPA-k9.ova<br>bootflash:/ofa-1.0.0-n3000-SPA-k9.ova | • tftp:                                                                                |
|        |                                                                                                   | • ftp:                                                                                 |
|        |                                                                                                   | • http:                                                                                |
|        |                                                                                                   | • bootflash:                                                                           |
| Step 3 | configure terminal                                                                                | Enters global configuration mode.                                                      |
|        | <b>Example:</b><br>Device# configure terminal                                                     |                                                                                        |
| Step 4 | virtual-service virtual-services-name                                                             | Enters virtual services configuration mode for configuring a specified application.    |
|        | <pre>Example: Device(config)# virtual-service openflow_agent</pre>                                | • Use the <i>virtual-services-name</i> defined during installation of the application. |

|         | Command or Action                                                                                                    | Purpose                                                                                                    |  |
|---------|----------------------------------------------------------------------------------------------------|----------------------------------------------------------------------------------------------------|--|
| Step 5  | no activate                                                                                                    | Disables the application.                                                                                                    |  |
|         | <pre>Example:<br/>Device(config-virt-serv)# no activate</pre>                                                           |                                                                                                    |  |
| Step 6  | end                                                                                                    | Exits virtual services configuration mode and enters privileged EXEC mode.                                                                                                    |  |
|         | <pre>Example:<br/>Device(config-virt-serv)# end</pre>                                                                   |                                                                                                    |  |
| Step 7  | virtual-service upgrade name virtual-services-name package file                                                         | Upgrades the application using the specified OVA file.                                                                                                    |  |
|         | <b>Example:</b><br>Device# virtual-service upgrade name openflow_agent<br>package bootflash:/ofa-1.0.0-n3000-SPA-k9.ova | <ul> <li>Use the <i>virtual-services-name</i> defined during installation of the application.</li> <li>Run this command only after receiving a successful deactivation message from the device.</li> </ul> |  |
| Step 8  | configure terminal                                                                                                    | Enters global configuration mode.                                                                                                    |  |
|         | <b>Example:</b><br>Device# configure terminal                                                                           |                                                                                                    |  |
| Step 9  | virtual-service virtual-services-name                                                                                   | Enters virtual services configuration mode for configuration of the specified application.                                                                                                    |  |
|         | <pre>Example: Device(config)# virtual-service openflow_agent</pre>                                                      | • Use the <i>virtual-services-name</i> defined during installation of the application.                                                                                                    |  |
| Step 10 | activate                                                                                                    | Activates the application.                                                                                                    |  |
|         | <pre>Example:<br/>Device(config-virt-serv)# activate</pre>                                                              |                                                                                                    |  |
| Step 11 | <pre>copy running-config startup-config Example: Device# copy running-config startup-config</pre>                       | Saves the change persistently through reboots and restarts by copying the running configuration to the startup configuration.                                                                              |  |

# What to Do Next

ſ

You can now begin using your application.

# **Collecting General Troubleshooting Information**

Information collected using the commands listed below can be sent to Cisco Technical Support for troubleshooting purposes.

# **SUMMARY STEPS**

- 1. show system sysmgr service name vman
- 2. virtual-service move name virtual-services-name [core | log] to destination-url
- 3. show mgmt-infra trace settings vman\_trace
- 4. set trace control vman\_trace buffer-size buffer-size
- 5. set trace control vman\_trace clear [location active]
- 6. set trace vman\_trace level {debug | default | err | info | warning} [location active]

# **DETAILED STEPS**

|        | Command or Action                                                                                                    | Purpose                                                                                                    |
|--------|----------------------------------------------------------------------------------------------------|----------------------------------------------------------------------------------------------------|
| Step 1 | show system sysmgr service name vman                                                                                                    | This command shows the health of the virtualization manager (VMAN) process.                                                                                                    |
|        | Example:                                                                                                    |                                                                                                    |
|        | Device# show system sysmgr service name vman                                                                                                    |                                                                                                    |
|        | <pre>Service "vman" ("vman", 209):<br/>UUID = 0x49B, PID = 3283, SAP = 808<br/>State: SRV_STATE_HANDSHAKED (entered at time Tue<br/>Mar 5 01:11:41 2013).<br/>Restart count: 1<br/>Time of last restart: Tue Mar 5 01:11:41 2013.<br/>The service never crashed since the last reboot.<br/>Tag = N/A<br/>Plugin ID: 0</pre> |                                                                                                    |
| Step 2 | virtual-service move name virtual-services-name [core   log] to destination-url Example:                                                                                                    | Moves application log or core files to a specified<br>destination location. This command can be used<br>when the application running in the container<br>has an issue (but the container is running as |
|        | Device# virtual-service move name openflow_agent core to bootflash:/                                                                                                    | expected).                                                                                                    |
| Step 3 | show mgmt-infra trace settings vman_trace                                                                                                    | This command displays trace settings of a trace buffer.                                                                                                    |
|        | Example:                                                                                                    |                                                                                                    |
|        | Device# show mgmt-infra trace settings vman_trace                                                                                                    |                                                                                                    |
|        | One shot Trace Settings:                                                                                                    |                                                                                                    |
|        | Buffer Name: vman_trace<br>Default Size: 262144<br>Current Size: 262144<br>Traces Dropped due to internal error: Yes<br>Total Entries Written: 2513<br>One shot mode: No<br>One shot and full: No<br>Disabled: False                                                                                                    |                                                                                                    |

|        | Command or Action                                                                        | Purpose                                  |
|--------|------------------------------------------------------------------------------------------|------------------------------------------|
| Step 4 | set trace control vman_trace buffer-size buffer-size                                     | This command sets the trace buffer size. |
| Step 5 | set trace control vman_trace clear [location active]                                     | This command clears the trace buffer.    |
| Step 6 | set trace vman_trace level {debug   default   err   info   warning}<br>[location active] | This command sets the trace level.       |

# **Verifying Virtual Services Container Applications**

# **SUMMARY STEPS**

- 1. show virtual-service [global]
- 2. show virtual-service detail [name virtual-services-name]
- 3. show virtual-service list
- 4. show virtual-service storage pool list
- 5. show virtual-service storage volume list
- 6. show virtual-service version name virtual-services-name installed
- 7. show virtual-service tech-support
- 8. show virtual-service redundancy state
- 9. show virtual-service utilization name virtual-services-name
- 10. show virtual-service utilization statistics CPU

# **DETAILED STEPS**

I

| Step 1 | show virtual-service [global]<br>This command displays available memory, disk space, and CPU allocated for applications. |
|--------|----------------------------------------------------------------------------------------------------|
|        | Example:                                                                                                    |
| Sten 2 | show virtual-service detail [name virtual-services-name]                                                                 |
|        | This command displays a list of resources committed to a specified application, including attached devices.              |
|        | Example:                                                                                                    |
| Step 3 | show virtual-service list                                                                                                |
|        | This command displays an overview of resources utilized by the applications.                                             |
|        | Example:                                                                                                    |
| Step 4 | show virtual-service storage pool list                                                                                   |
| •      | This command displays an overview of storage locations (pools) used for virtual service containers.                      |

## **Example:**

\_\_\_\_

Device# show virtual-service storage pool list

Virtual-Service storage pool list

Name Pool Type Path

virt\_strg\_pool\_bf\_vdc\_1 directory /bootflash/virt\_strg\_pool\_bf\_vdc\_1

#### Step 5 show virtual-service storage volume list

This command displays an overview of storage volume information for virtual service containers.

### **Example:**

Device# show virtual-service storage volume list

Virtual-Service storage volume list

| Name       | Capacity | In Use | Virtual-Service |
|------------|----------|--------|-----------------|
| rootfs.ofa | 90 MB    | Yes    | ofa             |

Step 6 show virtual-service version name virtual-services-name installed This command displays the version of an installed application.

### Example:

```
Device# show virtual-service version name openflow_agent installed
```

```
Virtual service openflow agent installed version:
Name : CiscoPluginForOpenFlow
Version : 1.1.0 fc1
```

#### Step 7 show virtual-service tech-support

Displays all relevant container-based information.

#### Step 8 show virtual-service redundancy state

### Example:

```
Device# show virtual-service redundancy state
```

```
Device# show virtual-service redundancy state
Virtual Service Redundancy State:
```

| Switch No.                 | Role   | Configure sync | status | OVA sync | status |
|----------------------------|--------|----------------|--------|----------|--------|
| 3<br>Displays state of vir | Active | N/A            |        | N/A      |        |

Displays state of virtual-services.

#### Step 9 show virtual-service utilization name virtual-services-name

### Example:

cat4k-openflow1#sh virtual-service utilization name openflow agent Virtual-Service Utilization:

```
CPU Utilization:
  CPU Time: 0 % (30 second average)
CPU State: R : Running
```

```
Memory Utilization:
  Memory Allocation: 262144 Kb
  Memory Used:
                      19148 Kb
Storage Utilization:
  Name: rootfs, Alias: rootfs
    RD Bytes:
                  0
                                        WR Bytes:
                                                      0
    RD Requests: 0
                                        WR Requests: 0
    Errors:
                  0
    Capacity(1K blocks): 89243
                                        Used(1K blocks): 66976
    Available(1K blocks): 17659
                                        Usage: 80 %
  Name: cisco, Alias: cisco
    RD Bytes:
                                        WR Bytes:
                                                      0
                  0
    RD Requests: 0
                                        WR Requests: 0
    Errors:
                  0
    Capacity(1K blocks): 861512
Available(1K blocks): 643296
                                        Used(1K blocks): 218216
                                        Usage: 26 %
  Name: /mnt/ofa, Alias: /mnt/ofa
    RD Bytes:
                  0
                                        WR Bytes:
                                                      0
    RD Requests: 0
                                        WR Requests: 0
    Errors:
                  0
    Capacity(1K blocks): 4955
                                        Used(1K blocks): 35
    Available(1K blocks): 4664
                                        Usage: 1 %
  Name: /cisco/core, Alias: /cisco/core
    RD Bytes:
                  0
                                        WR Bytes:
                                                      0
    RD Requests: 0
                                        WR Requests: 0
    Errors:
                  0
    Capacity(1K blocks): 138119
Available(1K blocks): 39935
                                        Used(1K blocks): 91053
                                        Usage: 70 %
  Name: /tmp1, Alias: /tmp1
    RD Bytes:
                  0
                                        WR Bytes:
                                                      0
    RD Requests: 0
                                        WR Requests: 0
    Errors:
                  0
    Capacity(1K blocks): 861512
                                        Used(1K blocks): 218216
    Available(1K blocks): 643296
                                        Usage: 26 %
  Name: /cisco123, Alias: /cisco123
    RD Bytes:
                0
                                        WR Bvtes:
                                                      0
    RD Requests: 0
                                        WR Requests: 0
    Errors:
                  0
    Capacity(1K blocks): 856308
                                        Used(1K blocks): 19200
    Available(1K blocks): 837108
                                        Usage: 3 %
Displays virtual-services utilization information.
```

Step 10show virtual-service utilization statistics CPUDisplays virtual service CPU utilization statistics.

# **Troubleshooting Virtual Services Containers**

## Troubleshooting Installation of Applications in a Virtual Services Container

Problem Installation of an application in a virtual services container is not successful.

Possible Cause Installation of the application may still be ongoing.

**Solution** Check the status of the installation using the **show virtual-service list** command. The following is sample output when the application has an Installed status.

```
Device# show virtual-service list
```

I

| Virtual Service List:<br>Name | Status    | Package Name          |
|-------------------------------|-----------|-----------------------|
| multiova                      | Activated | multiova-working.ova  |
| WAAS                          | Installed | ISR4451X-WAAS-5.2.0-b |

**Possible Cause** An application with the same name has already been installed.

**Solution** Ensure that an application of the same name has not been installed using the **show virtual-service list** command. You can verify this by referencing the Name field.

Possible Cause The target media has not been installed. Target media for various devices are given below:

- Possible Cause Cisco Nexus 3000 Series device—bootflash
- Possible Cause Cisco 4500 Series device—bootflash
- Possible Cause Cisco 3850 and 3650 device—flash

Solution Ensure that the target media is installed using the show version command.

```
Device# show version
```

```
Cisco Nexus Operating System (NX-OS) Software
TAC support: http://www.cisco.com/tac
Documents: http://www.cisco.com/en/US/products/ps9372/tsd products support serie
s home.html
Copyright (c) 2002-2013, Cisco Systems, Inc. All rights reserved.
The copyrights to certain works contained herein are owned by
other third parties and are used and distributed under license.
Some parts of this software are covered under the GNU Public
License. A copy of the license is available at
http://www.gnu.org/licenses/gpl.html.
Software
  BTOS:
            version 1.2.0
            version N/A
  loader:
  kickstart: version 6.0(2)U1(1)
  system:
            version 6.0(2)U1(1)
  Power Sequencer Firmware:
            Module 1: version v4.4
  BIOS compile time: 08/25/2011
  kickstart image file is: bootflash:///n3000-uk9-kickstart.6.0.2.U1.0.78.bin
  kickstart compile time: 5/7/2013 12:00:00 [05/07/2013 19:45:30]
  system image file is: bootflash:///n3000-uk9.6.0.2.U1.0.78.bin
                          5/7/2013 12:00:00 [05/07/2013 20:54:48]
  system compile time:
Hardware
  cisco Nexus 3048 Chassis ("48x1GE + 4x10G Supervisor")
  Intel(R) Celeron(R) CPU
                                P450 with 3980876 kB of memory.
  Processor Board ID FOC16434LJ2
  Device name: n3k-202-194-2
  bootflash:
               2007040 kB
Kernel uptime is 0 day(s), 19 hour(s), 5 minute(s), 45 second(s)
Last reset at 132996 usecs after Wed May 8 18:27:54 2013
  Reason: Reset Requested by CLI command reload
  System version: 6.0(2)U1(1)
  Service:
plugin
  Core Plugin, Ethernet Plugin
```

I

Possible Cause There is insufficient space to install an application.

Solution Ensure that sufficient space exists using the dir command.

Device# dir bootflash:

| 407                        | May   | 08          | 21:35:52       | 2013 | admin.rc.cli                          |
|----------------------------|-------|-------------|----------------|------|---------------------------------------|
| 1332                       | Feb   | 28          | 16:51:27       | 2013 | bxmnt-n3k                             |
| 3348                       | May   | 08          | 16:21:57       | 2013 | config-sumana-08-may-13               |
| 2826744                    | Feb   | 13          | 15:00:49       | 2013 | dd2                                   |
| 2826744                    | Jan   | 30          | 15:26:15       | 2013 | dplug                                 |
| 10273827                   | Apr   | 10          | 03:09:52       | 2013 | db                                    |
| 123496                     | Apr   | 10          | 03:12:46       | 2013 | libexpat.so.0                         |
| 2016                       | Feb   | 28          | 15:18:33       | 2013 | linux-mount-setup-n3k                 |
| 2826744                    | Jan   | 29          | 19:51:24       | 2013 | lltor-dplug md.bin                    |
| 49152                      | Nov   | 29          | 00:52:45       | 2012 | lost+found/                           |
| 1903                       | Jan   | 11          | 16:08:49       | 2013 | mts.log                               |
| 31884800                   | Apr   | 01          | 18:40:52       | 2013 | n3000-uk9-kickstart.6.0.2.U1.0.36.bin |
| 31864320                   | Apr   | 08          | 15:53:00       | 2013 | n3000-uk9-kickstart.6.0.2.U1.0.44.bin |
| 32757760                   | May   | 08          | 16:37:08       | 2013 | n3000-uk9-kickstart.6.0.2.U1.0.78.bin |
| 232540777                  | Apr   | 04          | 18:24:30       | 2013 | n3000-uk9.6.0.2.U1.0.40.bin           |
| 232535711                  | Apr   | 08          | 15:51:49       | 2013 | n3000-uk9.6.0.2.U1.0.44.bin           |
| 232632475                  | May   | 08          | 16:36:35       | 2013 | n3000-uk9.6.0.2.U1.0.78.bin           |
| 53555200                   | May   | 08          | 15:37:44       | 2013 | n3k ofa.ova                           |
| 55101440                   | Feb   | 28          | 20:27:39       | 2013 | n3k_ofa.ova-gdb                       |
| 52613120                   | Apr   | 04          | 18:26:55       | 2013 | n3k_ofa.ova.port-channel2             |
| 58675200                   | Feb   | 01          | 14:47:44       | 2013 | n3k_ofa.oval                          |
| 58675200                   | Feb   | 01          | 20:40:47       | 2013 | n3k_ofa.ova31-6                       |
| 2201210                    | Feb   | 27          | 20:30:02       | 2013 | of agent                              |
| 56729600                   | May   | 08          | 16:41:33       | 2013 | ofa-0.1.0 46-n3000-SSA-k9.ova         |
| 4096                       | Jan   | 29          | 17:52:15       | 2013 | onep/                                 |
| 8552                       | Apr   | 04          | 18:10:50       | 2013 | saveApril3                            |
| 7536                       | Feb   | 28          | 19:08:06       | 2013 | saveConfigFeb28                       |
| 4096                       | Jan   | 29          | 00:48:00       | 2010 | vdc 2/                                |
| 4096                       | Jan   | 29          | 00:48:00       | 2010 | vdc <sup>3</sup> /                    |
| 4096                       | Jan   | 29          | 00:48:00       | 2010 | vdc_4/                                |
| 4096                       | May   | 08          | 18:56:52       | 2013 | virt strg pool bf vdc 1/              |
| 4096                       | Apr   | 09          | 20:24:06       | 2013 | virtual-instance/                     |
| 0                          | May   | 08          | 16:51:44       | 2013 | virtual-instance-upgrade.conf         |
| 63                         | Мау   | 08          | 16:51:44       | 2013 | virtual-instance.conf                 |
| Usage for be<br>1558257664 | bytes | h:/,<br>use | /sup-loca<br>d | 1    |                                       |

1648623616 bytes total

Possible Cause Disk quota for container is insufficient.

**Solution** Ensure that disk quota available for virtual services is sufficient using the **show virtual-services global** command.

| Device# show virtual-set                                                                                   | rvice global                            |                 |              |  |
|----------------------------------------------------------------------------------------------------|-----------------------------------------|-----------------|--------------|--|
| Virtual Service Global                                                                                     | State and Virtu                         | alization Li    | mits:        |  |
| Infrastructure version<br>Total virtual services<br>Total virtual services                                 | : 1.5<br>installed : 1<br>activated : 1 |                 |              |  |
| Machine types supported<br>Machine types disabled                                                          | : LXC<br>: KVM                          |                 |              |  |
| Maximum VCPUs per virtual service : 1<br>Resource virtualization limits:<br>Name Quota Committed Available |                                         |                 |              |  |
| system CPU (%)<br>memory (MB)<br>bootflash (MB)                                                            | 6<br>256<br>256                         | 1<br>256<br>164 | 5<br>0<br>92 |  |

**Possible Cause** An invalid OVA package has been used for installation (Invalid package/Parsing error/Invalid machine specification error).

**Solution** Ensure that the OVA package copied to the device matches in size with the OVA package on the FTP server. Refer to the compatibility matrix for details or Contact Cisco Technical Support to ensure that the OVA file provided is compatible with the device operating system and not corrupted.

**Possible Cause** The virtual services container does not install properly due to unknown reasons.

**Solution** Uninstall the virtual services container. If the problem persists, collect general troubleshooting information and contact Cisco Technical Support. For more information, see Collecting General Troubleshooting Information, on page 8.

## Troubleshooting Activation of Applications in a Virtual Services Container

**Problem** Activation of an application in a virtual services container is not successful.

Possible Cause Activation of the application may still be ongoing.

**Solution** Check the status of activation using the **show virtual-service list** command. The following is sample output when the application has an Activated status.

```
Device# show virtual-service list

Virtual Service List:

Name Status Package Name

WAAS Activated ISR4451X-WAAS-5.2.0-b...
```

**Possible Cause** The virtual services container does not have sufficient resources for activation of the application.

**Solution** Check if the device has sufficient resources for virtualization, including memory, disk space, and CPU utilization. You can view the resource requirement for virtualization using the **show virtual-service** command.

```
Device# show virtual-service
Virtual Service Global State and Virtualization Limits:
Infrastructure version : 1.5
Total virtual services installed : 1
Total virtual services activated : 1
Machine types supported : LXC
Machine types disabled
                    : KVM
Maximum VCPUs per virtual service : 1
Resource virtualization limits:
                              Committed Available
Name
                        Ouota
_____
                           6
system CPU (%)
                                      1
                                                   5
                                     256
memory (MB)
                          256
                                                    0
                                                  92
bootflash (MB)
                          256
                                     164
```

**Possible Cause** The application does not activate properly due to unknown reasons.

**Solution** Deactivate and uninstall the application. If the problem persists, collect general troubleshooting information and contact Cisco Technical Support. For more information, see Collecting General Troubleshooting Information, on page 8.

### **Troubleshooting Uninstallation of Applications in a Virtual Services Container**

Problem Uninstallation of an application from the virtual services container is not successful.

**Possible Cause** The application being uninstalled has not deactivated completely.

**Solution** Check the activation status of an application using the **show virtual-service list** command. The following is sample output when the application is in the Deactivated status and can be uninstalled.

Device# show virtual-service list

**Possible Cause** The application does not uninstall gracefully due to unknown reasons.

Solution As a last resort, delete the virtual-instance.conf, using the delete command and then reload the device.

Device# delete bootflash:virtual-instance.conf Device# reload

**Solution** If the problem persists, collect general troubleshooting information and contact Cisco Technical Support. For more information, see Collecting General Troubleshooting Information, on page 8.

### Troubleshooting Deactivation of Applications in a Virtual Services Container

Problem Deactivation of an application is not successful.

Possible Cause The application being deactivated is not activated.

**Solution** Check the status of activation of the application using the **show virtual-service list** command. The following is sample output from a **show virtual-service list** when the application is in the Activated state and can be deactivated.

Device# show virtual-service list Virtual Service List: Name Status Package Name oneFW Activated iosxe-cx-9.0.2-hudson...

Possible Cause Deactivation takes a long time (5 minutes).

**Solution** Check if application directories are in use. Ensure that there are no shells open in the application file system directories on the device.

Possible Cause The application does not deactivate gracefully due to unknown reasons.

**Solution** As a last resort, uninstall the application (if you haven't done so yet) and delete the virtual-instance.conf configuration file, using the **delete** command and reload the device. This step deletes all applications installed in the virtual services container.

Device# delete bootflash:virtual-instance.conf Device# reload

**Solution** If the problem persists, generate general troubleshooting information and contact Cisco Technical support. For more information, see Collecting General Troubleshooting Information, on page 8.

# **Configuration Examples for a Virtual Services Container**

Example: Cisco Plug-in for OpenFlow Virtual Services Container Installation Configuration

```
Device# enable
Device# copy scp://myserver.com/downloads/ofa-1.0.0-n3000-SPA-k9.ova
bootflash:/ofa-1.0.0-n3000-SPA-k9.ova
Device# virtual-service install name openflow_agent package
bootflash:ofa-1.0.0-n3000-SPA-k9.ova
Device# configure terminal
Device (config)# virtual-service openflow_agent
Device (config)# virtual-service openflow_agent
Device (config-virt-serv)# activate
Device (config-virt-serv)# end
Device# copy running-config startup-config
```

Example: Verifying Cisco Plug-in for OpenFlow Virtual Services Container Installation Configuration

| Device# <b>show virtual-se</b> :<br>Virtual Service List: | vice# <b>show virtual-service list</b><br>rtual Service List: |                            |  |
|-----------------------------------------------------------|---------------------------------------------------------------|----------------------------|--|
| Name                                                      | Status                                                        | Package Name               |  |
| openflow_agent                                            | Installed                                                     | ofa-1.0.0-n3000-SPA-k9.ova |  |

# **Additional References for the Virtual Services Container**

### **Related Documents**

| Related Topic  | Document Title |
|----------------|----------------|
| Cisco commands |                |

# **Technical Assistance**

| Description                                                                                                    | Link                                              |
|----------------------------------------------------------------------------------------------------|---------------------------------------------------|
| The Cisco Support and Documentation website<br>provides online resources to download documentation<br>and tools. Use these resources to troubleshoot and<br>resolve technical issues with Cisco products and<br>technologies. Access to most tools on the Cisco<br>Support and Documentation website requires a<br>Cisco.com user ID and password. | http://www.cisco.com/cisco/web/support/index.html |

# **Feature Information for Virtual Services Container**

The following table provides release information about the feature or features described in this module. This table lists only the software release that introduced support for a given feature in a given software release train. Unless noted otherwise, subsequent releases of that software release train also support that feature.

### **Table 1: Feature Information for the Virtual Services Container**

| Feature Name               | Releases | Feature Information                                                                                                    |
|----------------------------|----------|----------------------------------------------------------------------------------------------------|
| Virtual Services Container |          | Cisco Plug-in for OpenFlow runs<br>in an operating system-level virtual<br>services container on a device.<br>Cisco Plug-in for OpenFlow is<br>delivered in an open virtual<br>application (OVA). The OVA<br>package is installed and enabled on<br>the device through the CLI. |

# Glossary

# application

Application installed within and hosted from a virtual ervices container on a device.

# container

This is another name for virtual service container.

# guest

Application instance running within a container.

### host

Operating system installed on a device.

### KVM

Kernel Virtual Machine. This is a virtualization infrastructure for the Linux kernel.

### LxC

Linux Container. Operating system virtualization technology that shares the host kernel with the guest, but provides namespace extensions to the kernel.

## logical Switch

An Cisco Plug-in for OpenFlow switch configured on a device and controlled by an external controller using flows defined on the controller.

## OVA

This is an open virtual application. Software package used to install an application and related metafiles within a container. This is a tar file with a .ova extension.

## physical Switch

A physical device on which Cisco Plug-in for OpenFlow application is installed and deployed.

### virtual machine

This is another name for virtual service container.

## virtual service

This is another name for virtual service container.

## virtual services container

This is a virtualized environment on a device on which an application can be hosted. A virtualized environment on a Cisco device is called a Cisco virtual-services container.

# VMAN

This is the virtualization manager. A process that manages virtual service containers and runs as a host process.